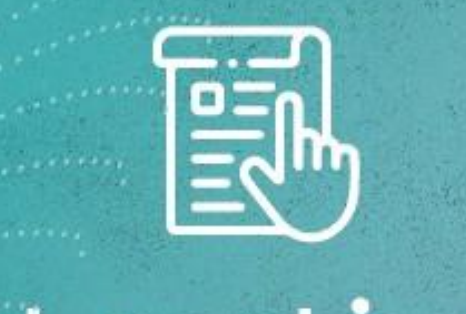

## Instructivos

# COOPRUDEA EDIGITAL

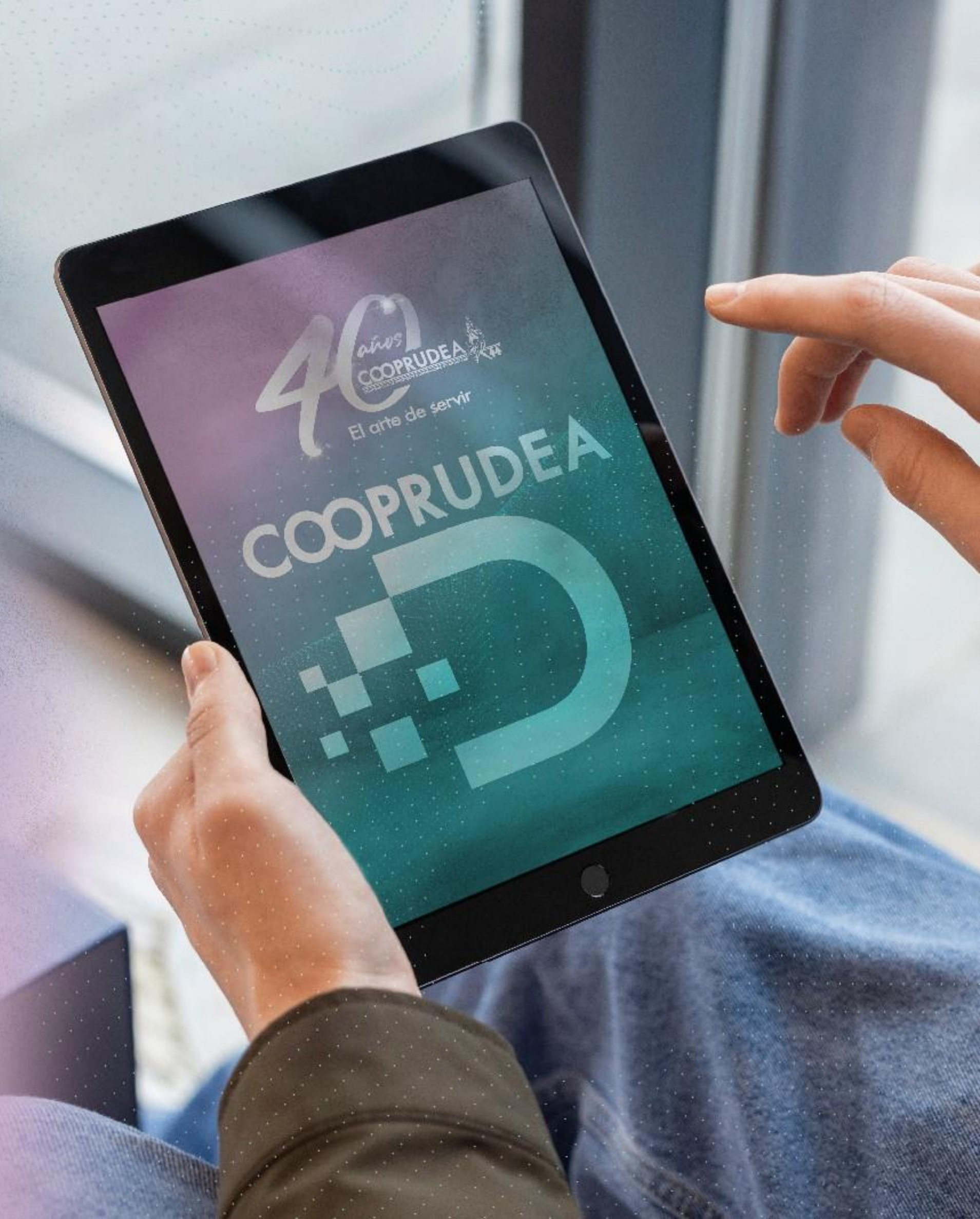

## COOPRUDEA COPRUDEA

Otros comercios

Pagos PSE

Instructivos

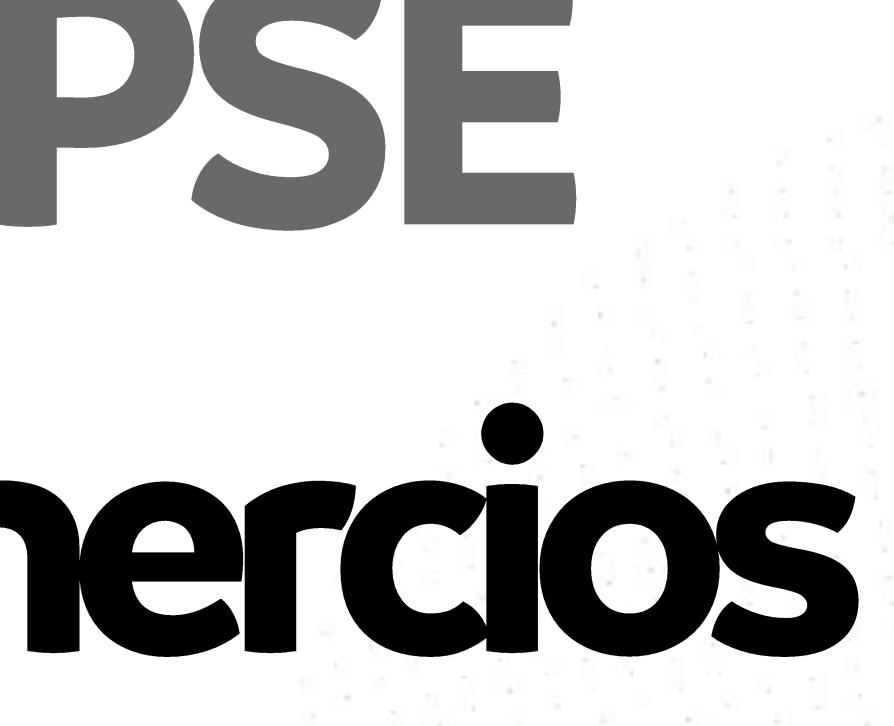

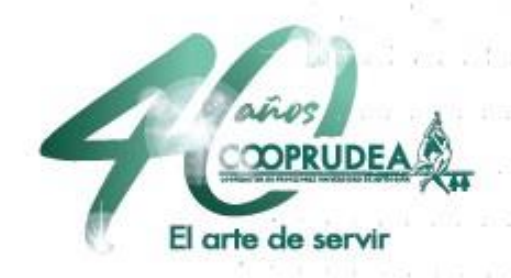

## Dirígete a la página del comercio a la cual quieres realizar el pago, completa la información necesaria para continuar, debes seleccionar Banco Cooperativo Coopcentral como la entidad desde la cual se va a realizar el pago.

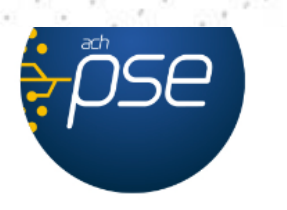

LI pago se realizara a traves ae Pagos Seguros en Línea - PSE que debitará los recursos en línea de la entidad financiera que selecciones. a continuación salaras de nuestro sistema y te dirigirás a lo plataforma de tu entidad bancario para finalizar el pago de tu actura.

| ·                             | Correo electronico:       |
|-------------------------------|---------------------------|
| Cooprudea                     | cooperativa@coopr∪dea.com |
| Teléfono fijo:                | Teléfono celular:         |
|                               | 3006426090                |
| BANCO COOPERATIVO COOPCENTRAL | * Persona Natural         |
| BANCO COOPERATIVO COOPCENTRAL | * Persona Natural         |
|                               | Númoro do idontificación: |
| Tipo de identificación:       | Nomero de ideninicación.  |

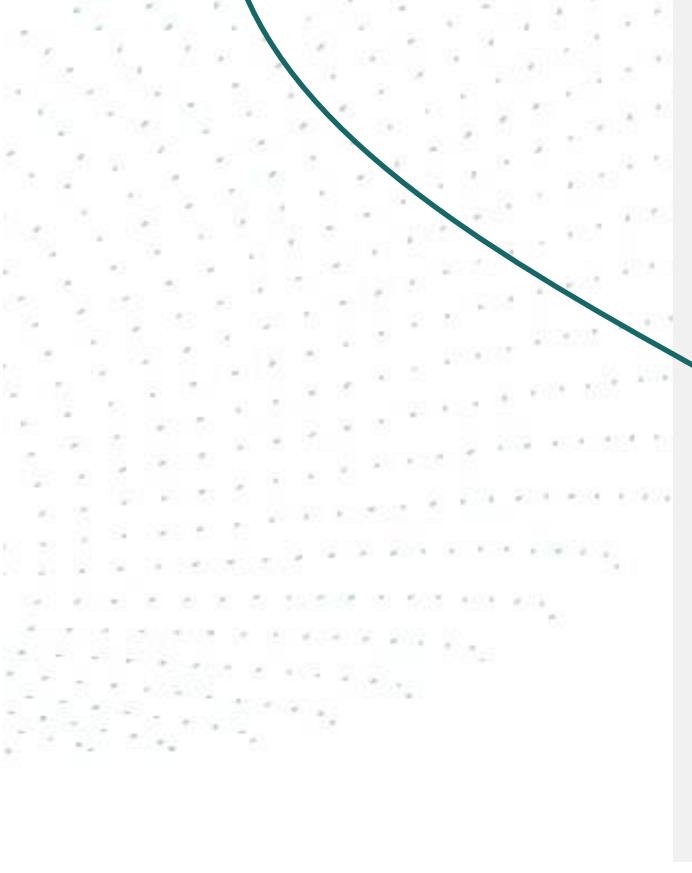

Entidad bancaria:

|         | BANCO COOPERATIVO COOPCENTRAL                                        | *~ |
|---------|----------------------------------------------------------------------|----|
|         | A continuación seleccione su banco<br>BAN100                         |    |
|         | BANCO AGRARIO<br>BANCO AV VILLAS                                     |    |
|         | BANCO BBVA COLOMBIA S.A.<br>BANCO CAJA SOCIAL                        |    |
|         | BANCO COOPERATIVO COOPCENTRAL<br>BANCO DAVIVIENDA<br>BANCO DE BOGOTA | ١  |
|         | BANCO DE OCCIDENTE<br>BANCO FALABELLA                                | 1  |
| ír      | BANCO FINANDINA S.A. BIC<br>BANCO GNB SUDAMERIS                      |    |
| d       | BANCO HAU<br>BANCO J.P. MORGAN COLOMBIA S.A.<br>BANCO PICHINCHA S.A. |    |
| on<br>X | BANCO POPULAR<br>BANCO SANTANDER COLOMBIA                            | -  |

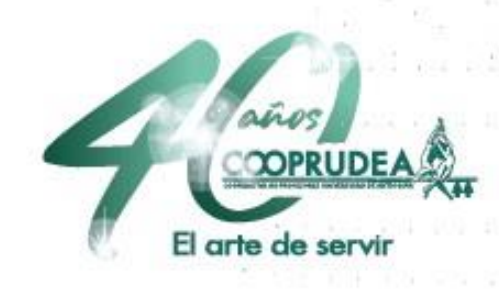

## 2. Debes confirmar tu pago en el portal de **PSE/ACH**, en caso de ser tu primer pago puedes registrarte en la opción Quiero registrarme ahora para continuar con tu pago.

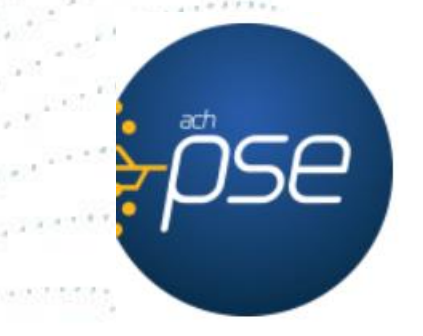

#### Fácil, rápido y seguro

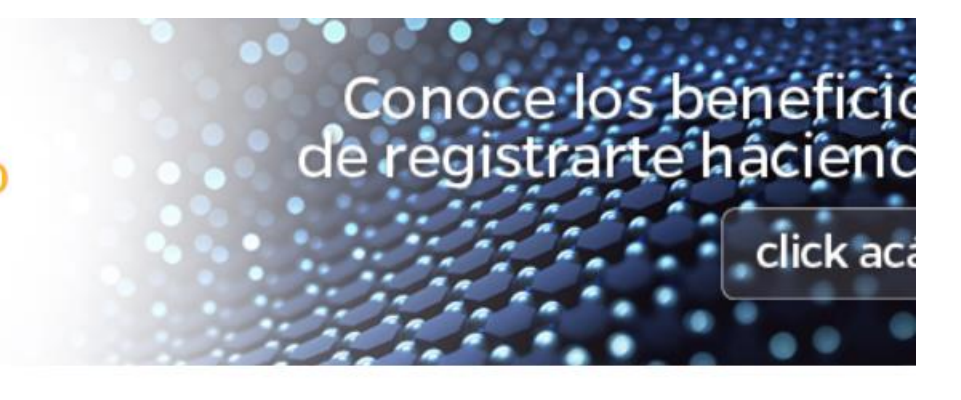

#### PSE - Pagos Seguros en Línea / Persona Natural

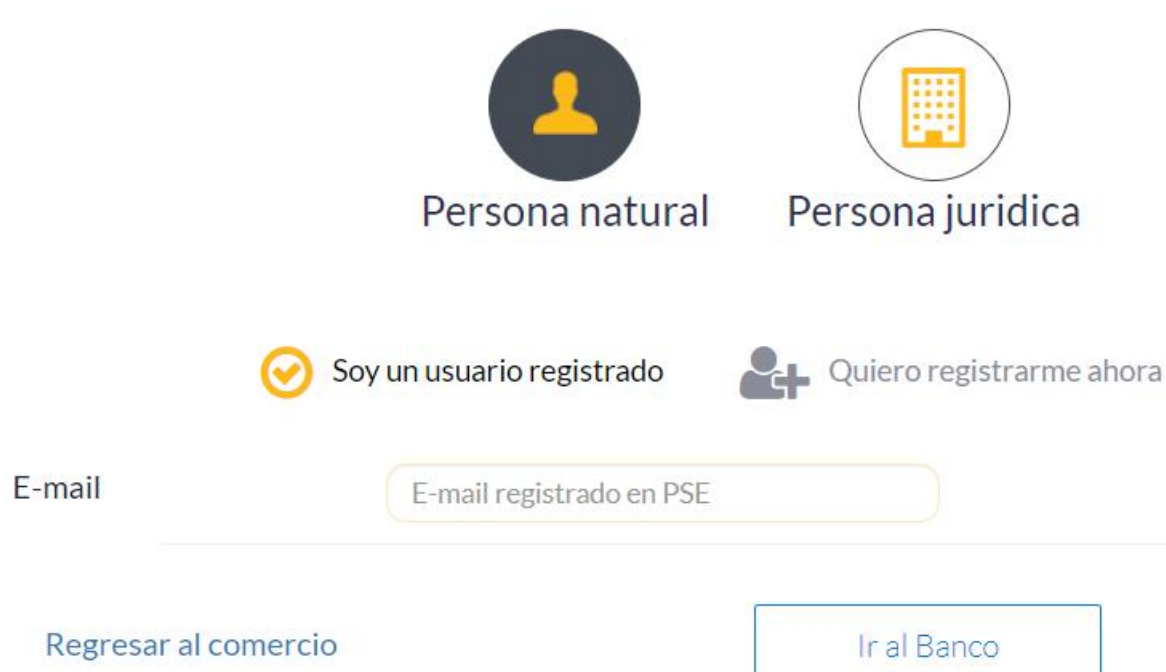

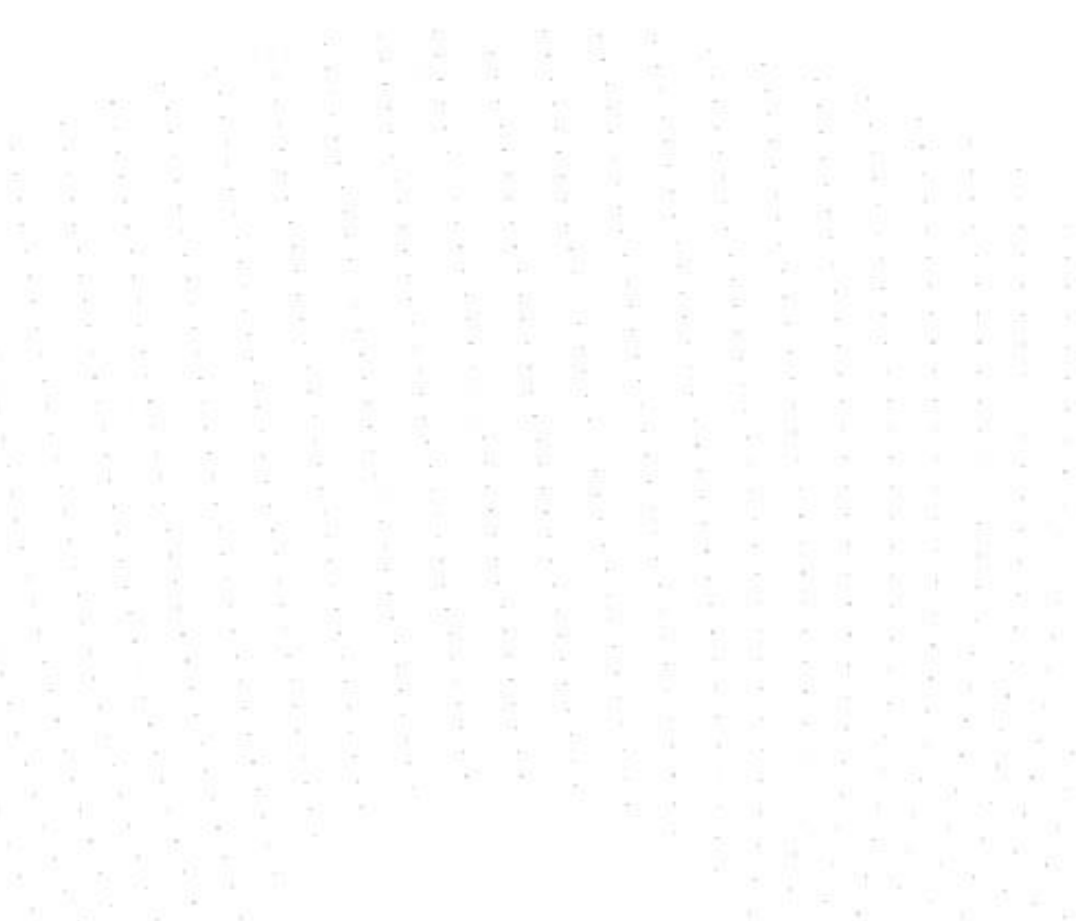

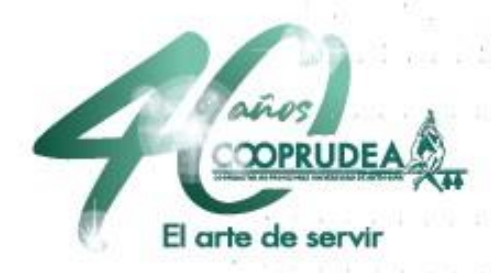

## 3. Luego de ser redirigido al portal del Banco Coopcentral, debes seleccionar tu tipo de documento e ingresar el número.

| Banco Cooperativo<br>CCOPCentral | Red Central<br>Red Central<br>Marco operado por Visienames. |
|----------------------------------|-------------------------------------------------------------|
| Pagos PSE                        |                                                             |
| Tipo Documento                   |                                                             |
| Selecciona tipo documento        | ~                                                           |
| Número de documento              |                                                             |
| Tu número de documento aqu       | lí                                                          |
| Cancelar                         | Continuar                                                   |

#### Tipo Documento

Selecciona tipo documento

Selecciona tipo documento

Cédula de Ciudadanía Cédula de Extranjería Tarjeta de identidad Pasaporte NIT Desconocido Número unico de identificación personal Permiso por Protección Temporal Permiso Especial de Permanencia

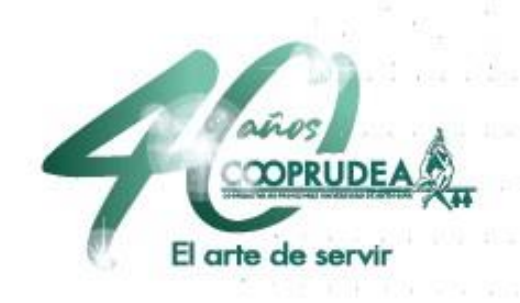

### 4. Debes seleccionar como entidad COOPRUDEA y presiona Continuar.

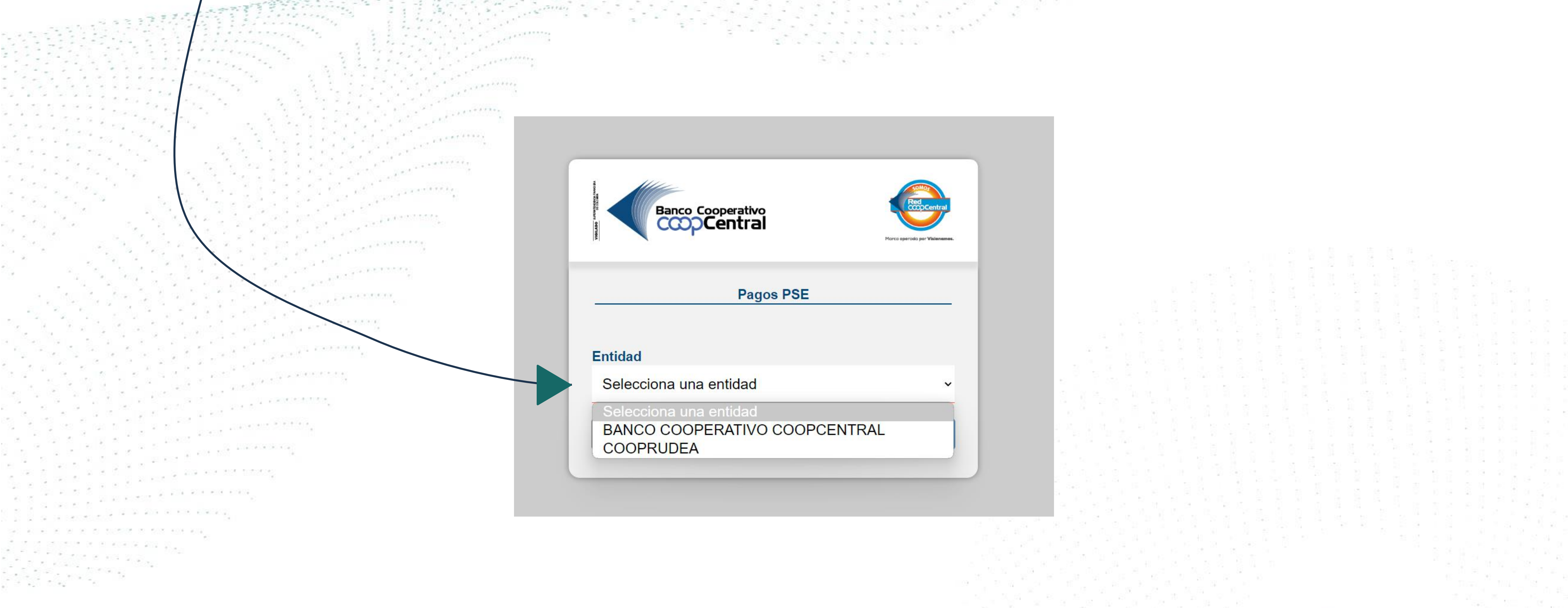

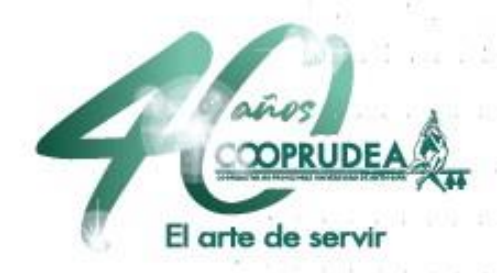

5. Para confirmar tu pago deberás ingresar la **fecha de expedición** de tu documento, los **últimos 5 dígitos de la tarjeta** que está asociada a la cuenta con la que quieres pagar y el **código** OTP que enviaremos a tu celular registrado en Cooprudea.

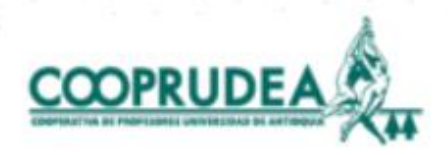

#### COOPERATIVA COOPRUDEA

Fecha expedición de documento:

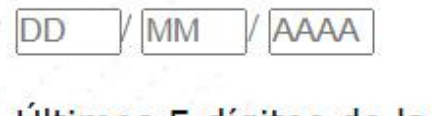

Últimos 5 dígitos de la tarjeta:

Código de validación:

| Regresar | Cancelar | Continuar |
|----------|----------|-----------|
|          |          |           |

## COOPRUDEA DIGITAL Con el arte de servir

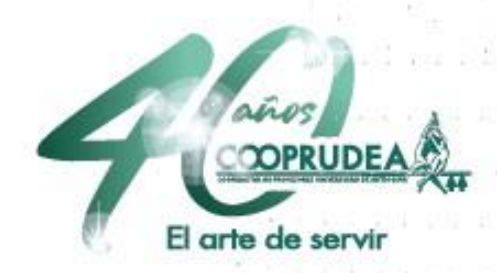

6. Para completar tu pago debes seleccionar la cuenta de la cual será debitado el dinero y haces clic en el botón Pagar. Nota: debes tener presente que solo se visualizarán las cuentas que estén asociadas a la tarjeta que ingresaste en el paso anterior.

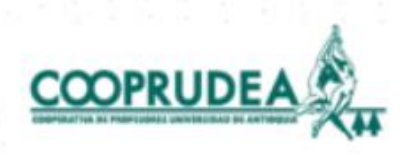

#### COOPERATIVA COOPRUDEA

Comercio

| Nro. Factura   | 3535759    |
|----------------|------------|
| Descripción    | test       |
| Referencia1:   | pruebas    |
| Referencia 2:  | 2          |
| Referencia 3   | 3 ref      |
| Valor a pagar: | \$1.000,00 |
|                |            |

Con el arte

eleccione una cuenta

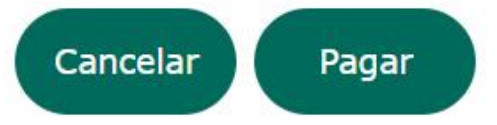

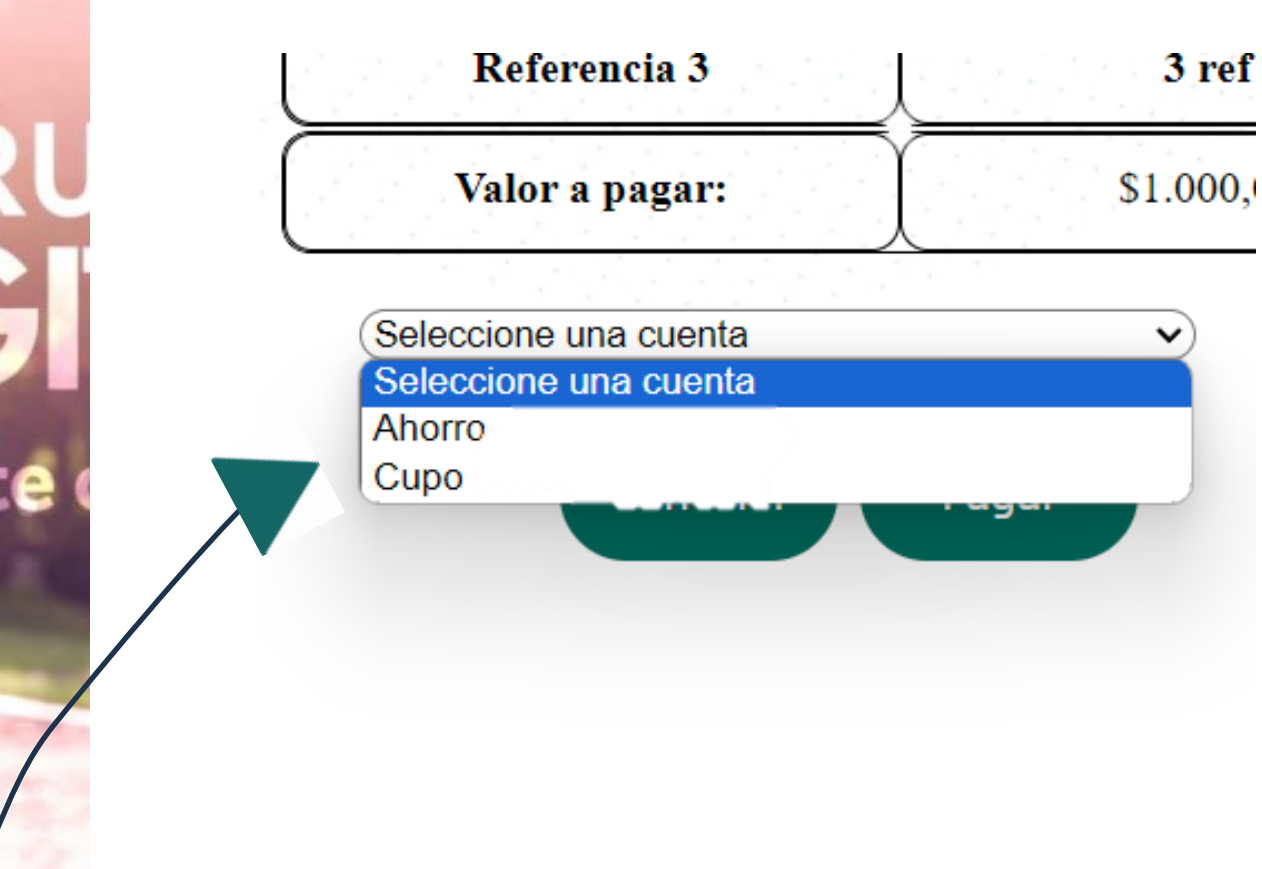

## 7. Recuerda guardar el comprobante de pago en caso de que necesites presentarlo como soporte o en caso de alguna reclamación.

COOPR

Con el arte

#### COOPERATIVA COOPRUDEA

Comercio

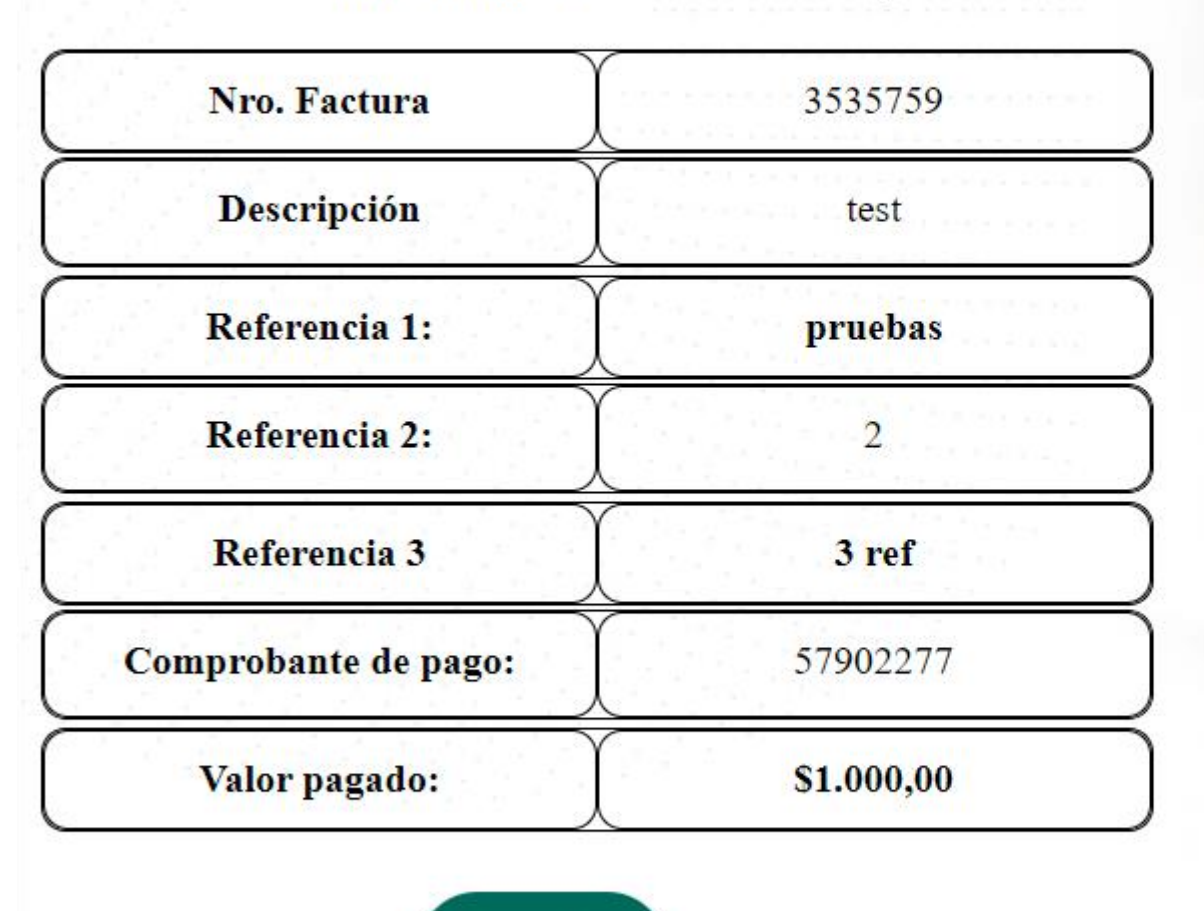

Terminar

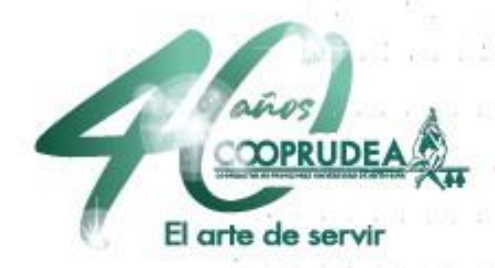

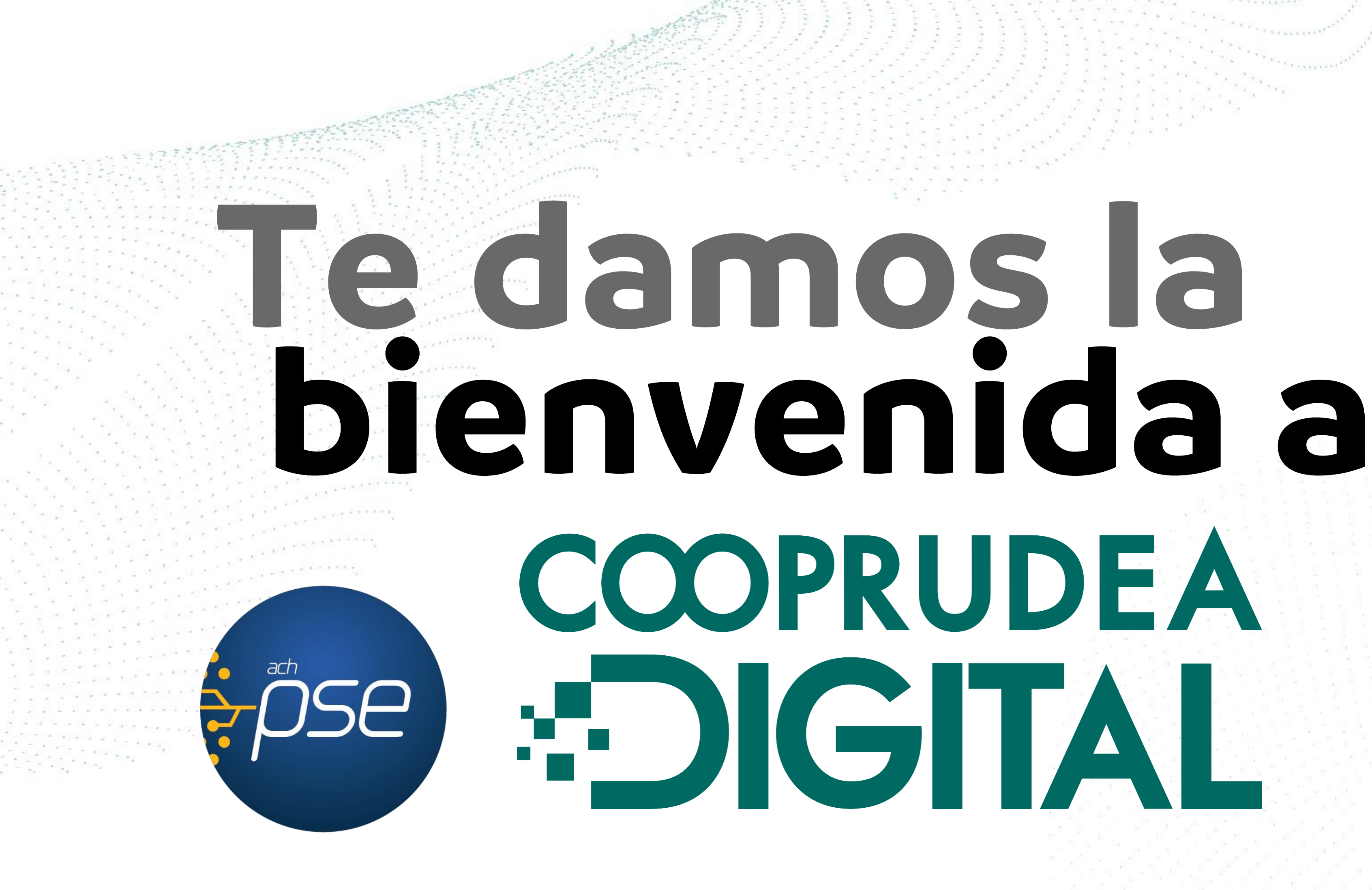

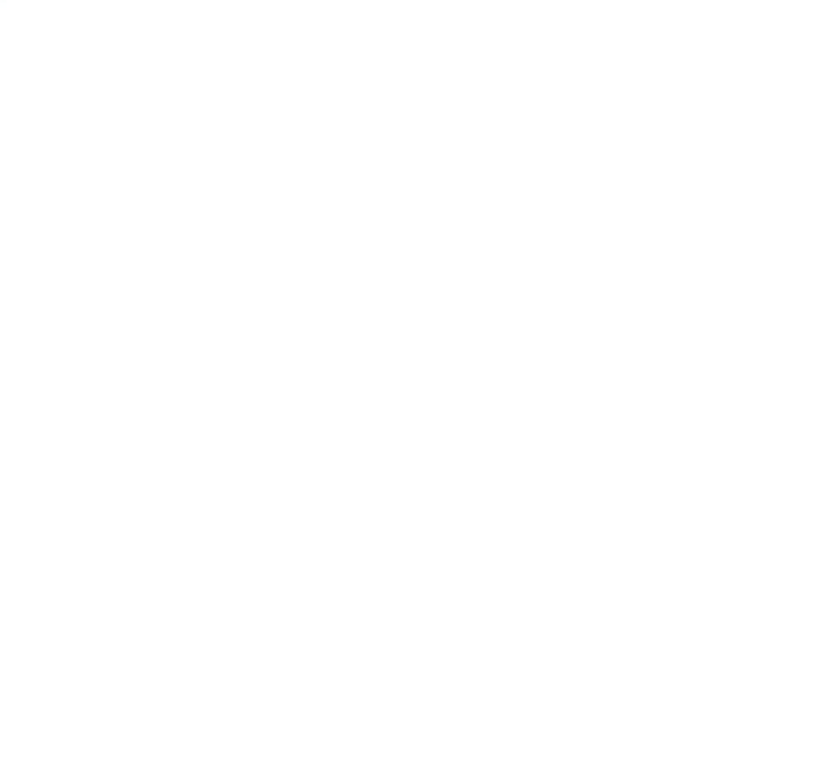

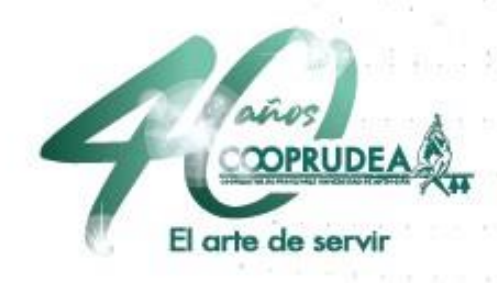